## Ridoc Smart Director アンインストール手順書

【注意】Ridoc Smart Directorのアンインストール後はパソコンの再起動が必要です。

まず、Ridoc Smart Director をインストール済のパソコンに、Ridoc Smart Director をインストールしたユーザーでログインしてください。

おしごとブラウザー、おしごとモニター、おしごとペイントを実行中であれば、終了してください。

以下、お使いのパソコンの Windows の種類に合わせて手順を確認ください。

- 1 Windows XP がインストールされているパソコンの場合
- ① スタートメニューから [コントロールパネル] を選択し、コントロールパネルを開きます。
- ② [プログラムの追加と削除]をクリックします。
   ※以下のような画面が表示されていない場合は、まず、[カテゴリの表示に切り替える]をクリックしてください。

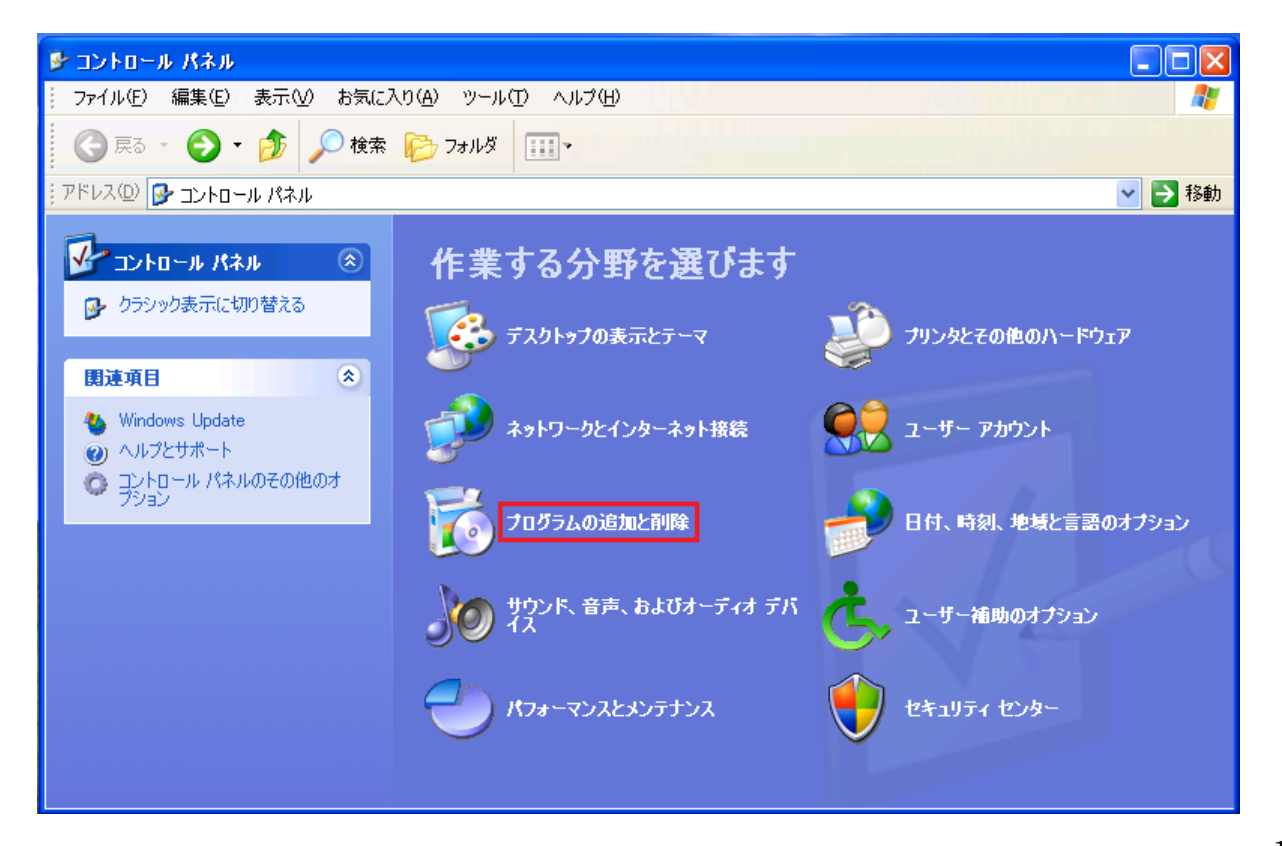

③ [RICOH Ridoc Smart Director] を選択して、[削除]をクリックください。

| 🐻 フログラムの道                       | 加と削除                                                        |                                    |
|---------------------------------|-------------------------------------------------------------|------------------------------------|
| 5                               | 現在インストールされているプログラム: 回 更新プログラムの表示(2)                         | 並べ替え(S):名前 🛛 🖌                     |
| プログラムの<br>変更と削除(H)              | 🛃 Microsoft Visual C++ 2008 Redistributable - x86 9.0.30729 | サイズ 10.29MB                        |
| -                               | RICOH Ridoc Smart Director<br>サポート情報を参照するには、ここをクリックしてください。  | サイズ <u>1845MB</u><br>使用頻度 <u>低</u> |
| プログラムの<br>追加(N)                 | コンピュータからこのプログラムを削除するには、開眼線]をクリックしてください。                     | 削除                                 |
| 6                               |                                                             |                                    |
| Windows<br>コンボーネントの<br>追加と削除(A) |                                                             |                                    |
| プログラムの<br>アクセスと<br>既定の設定(2)     |                                                             |                                    |
|                                 |                                                             |                                    |
|                                 |                                                             |                                    |
|                                 |                                                             |                                    |

 ④ アンインストーラーが起動します。[次へ]をクリックし、画面の指示に従って、アンインストールを 行ってください。

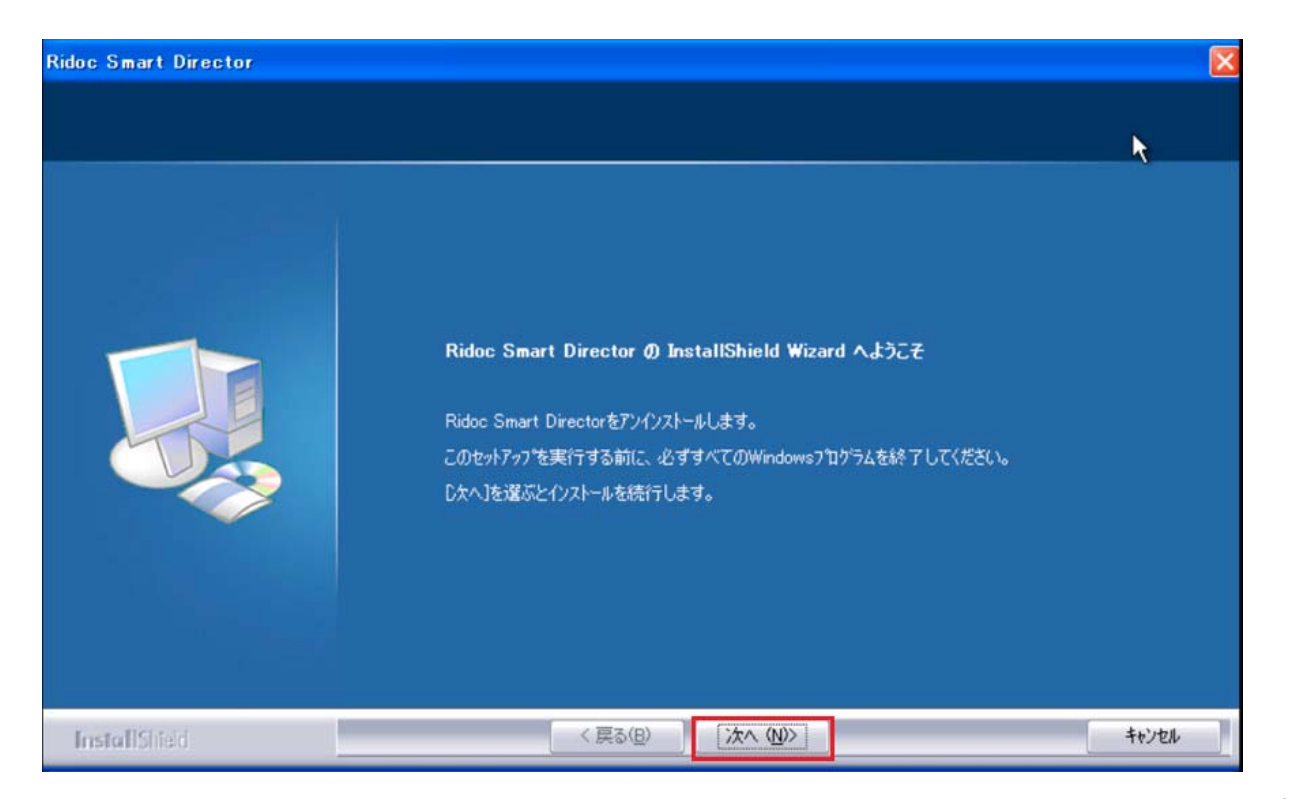

- ⑤ 途中、設定情報を残すかどうか選択できます。サンプルのおしごとトレイやその中の文書を残したり、おしごとブラウザーやおしごとモニターなどの設定情報を残してアンインストールする場合は、確認画面で[はい]を選択してください。すべての設定情報を削除してアンインストールする場合は、[いいえ]を選択してください。
   ※[いいえ]を選択した場合、削除される設定情報は、アンインストールを実行するユーザーの設定情報だけです。複数のユーザーで Ridoc Smart Director を使用していた場合、その他のユーザーの設
- ⑥ 最後にパソコンの再起動が指示されますので、[はい、今すぐコンピューターを再起動します。]を選択し、[完了]ボタンをクリックしてください。自動で、パソコンが再起動され、アンインストールの 完了になります。

定情報は削除されません。

| Ridoc Smart Director |                                                                                                    |                  |              |         |
|----------------------|----------------------------------------------------------------------------------------------------|------------------|--------------|---------|
|                      |                                                                                                    |                  |              |         |
|                      | メンテナンスの完了                                                                                                    |                  |              |         |
|                      | InstallShield Wizard (‡, Ridoc Smart Dir                                                                                    | ector 上のメンテナンフ   | な完了しました。     | R       |
|                      | <ul> <li>         ・はい、今すぐコンピューターを再起動します。         ・いいえ、後でコンピューターを再起動します。         ドライフがらすべてのディスクを取り出してから、         </li> </ul> | ]<br>[完了] 本沟)を例ッ | ひて、セットアッフを終了 | してください。 |
| InstallShield        | < 戻る(B)                                                                                                    | 完了               |              | ++>ta   |

- 2 Windows 7 がインストールされているパソコンの場合
- ① スタートメニューから [コントロールパネル] を選択し、コントロールパネルを開きます。
- ② [プログラムのアンインストール]を選択します。※以下のような画面が表示されていない場合は、 まず、表示方法を [カテゴリ] に切り替えます。

| ○○ ▽ ☞ ▶ コントロールパネル ▶                                               | <ul> <li>ロ </li> <li>マ </li> <li>イ</li> <li>コントロールパネルの検索</li> </ul>                                                    |
|--------------------------------------------------------------------|----------------------------------------------------------------------------------------------------|
| コンピューターの設定を調整します                                                   | 表示方法: カテゴリ ▼                                                                                                    |
| システムとセキュリティ<br>コンピューターの状態を確認<br>バックアップの作成<br>問題の発見と解決              | ユーザー アカウントと家族のための安全設定<br>定<br>・<br>・<br>・<br>・<br>・<br>・<br>・<br>・<br>・<br>・<br>・<br>・<br>・<br>・<br>・<br>・<br>・<br>・   |
| ネットワークとインターネット<br>ネットワークの状態とタスクの表示<br>ホームグループと共有に関するオプション<br>の選択   | デスクトップのカスタマイズ<br>テーマの変更<br>デスクトップの背景の変更<br>画面の解像度の調整                                                                   |
| バードウェアとサウンド<br>デバイスとプリンターの表示<br>デバイスの追加<br>プログラム<br>プログラムのアンインストール | <ul> <li>時計、言語、および地域</li> <li>キーボードまたは入力方法の変更</li> <li>コンピューターの簡単操作</li> <li>設定の提案の表示</li> <li>視覚ディスプレイの最適化</li> </ul> |
|                                                                    |                                                                                                    |

③ [RICOH Ridoc Smart Director] を選択して、[アンインストール]をクリックください。

| (                                         |                                                                                 |                         |
|-------------------------------------------|---------------------------------------------------------------------------------|-------------------------|
|                                           | ネル 🕨 プログラム 🕨 プログラムと機能 🛛 🗸 😽 🗦                                                   | プログラムと機能の検索             |
| コントロール パネル ホーム<br>インストールされた更新プロ<br>グラムを表示 | プログラムのアンインストールまたは変更<br>プログラムをアンインストールするには、一覧からプログラ<br>]、[変更]、または [修復] をクリックします。 | ムを選択して [アンインストール        |
| は無効化                                      | 整理 ▼ アンインストール                                                                   | == - 🔞                  |
|                                           | 名前                                                                              | 発行元 🔺                   |
|                                           | Microsoft Windows SDK for Visual Studio 2008 .NET Fr                            | Microsoft Corporation   |
|                                           | 🖓 Microsoft Windows SDK for Visual Studio 2008 Header                           | Microsoft Corporation   |
|                                           | 🛱 Microsoft Windows SDK for Visual Studio 2008 SDK Re                           | Microsoft Corporation   |
|                                           | 🛱 Microsoft Windows SDK for Visual Studio 2008 SP1 Tools                        | Microsoft Corporation   |
|                                           | 🖓 Microsoft Windows SDK for Visual Studio 2008 SP1 Wi                           | Microsoft Corporation   |
|                                           | 📵 Mozilla Firefox 28.0 (x86 ja)                                                 | Mozilla                 |
|                                           | 🖏 Mozilla Maintenance Service                                                   | Mozilla                 |
|                                           | MSXML 4.0 SP2 (KB954430)                                                        | Microsoft Corporation   |
|                                           | MSXML 4.0 SP2 (KB973688)                                                        | Microsoft Corporation   |
|                                           | RICOH PC FAX 1-71/J71-                                                          |                         |
|                                           | RICOH Ridoc Smart Director                                                      | RICOH                   |
|                                           | SQL Server System CLR Types                                                     | Microsoft Corporation + |
|                                           | <                                                                               | F.                      |
|                                           | RICOH 製品/(ージョン: 1.1.4.0                                                         |                         |

 ④ アンインストーラーが起動します。[次へ]をクリックし、画面の指示に従って、アンインストールを 行ってください。

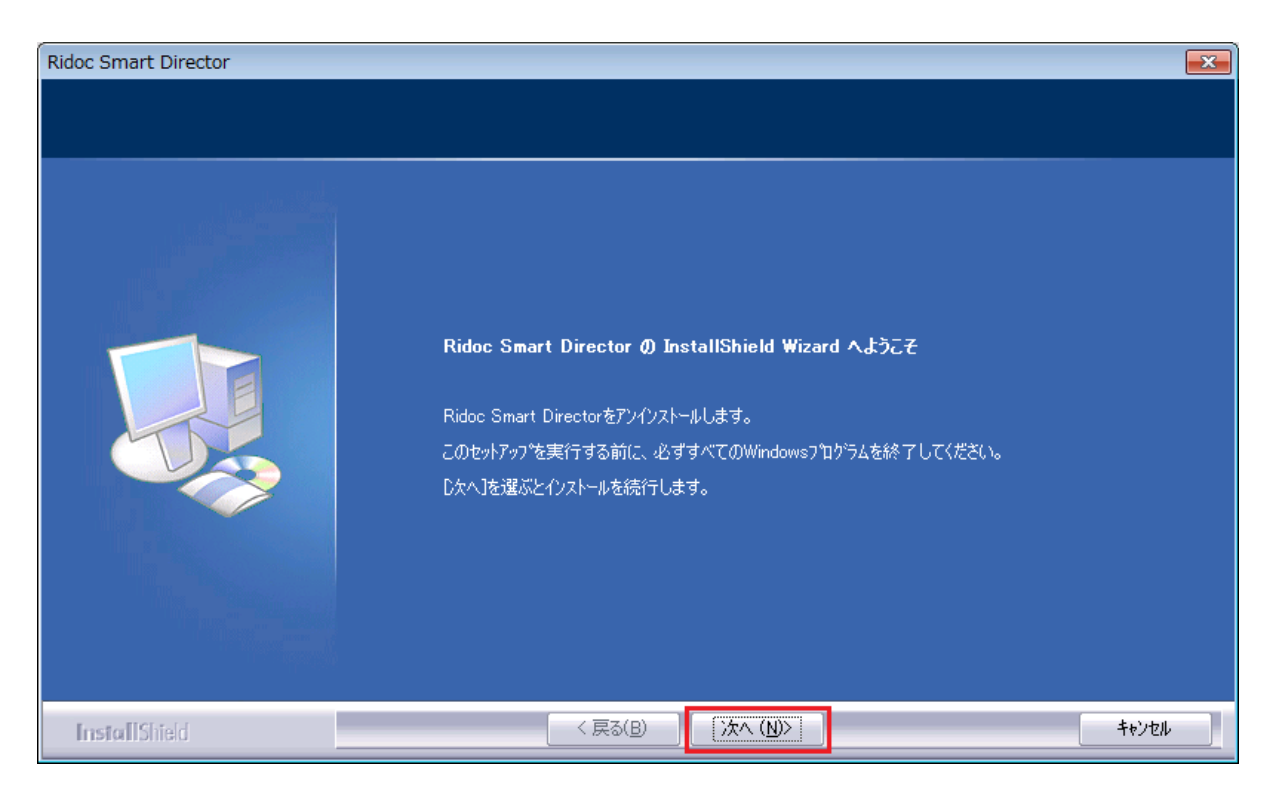

- ⑤ 途中、設定情報を残すかどうか選択できます。サンプルのおしごとトレイやその中の文書を残したり、おしごとブラウザーやおしごとモニターなどの設定情報を残してアンインストールする場合は、確認画面で[はい]を選択してください。すべての設定情報を削除してアンインストールする場合は、[いいえ]を選択してください。
   ※[いいえ]を選択した場合、削除される設定情報は、アンインストールを実行するユーザーの設定情報だけです。複数のユーザーで Ridoc Smart Director を使用していた場合、その他のユーザーの設定情報は削除されません。
- ⑥ 最後にパソコンの再起動が指示されますので、[はい、今すぐコンピューターを再起動します。]を選択し、[完了]ボタンをクリックしてください。自動で、パソコンが再起動され、アンインストールの完了になります。

| Ridoc Smart Director |                                                                                                    |
|----------------------|----------------------------------------------------------------------------------------------------|
|                      |                                                                                                    |
|                      | <b>メンテナンスの完了</b><br>InstallShield Wizard は、Ridoc Smart Director 上のメンテナンスを完了しました。<br>● はい、今すぐコンピューターを再起動します。 |
|                      | ● いいえ、後でコンピューターを再起動します。<br>ドライフ からすべてのディスクを取り出してから、[完了] ボタンをツリックして、セットアッフ を終了してください。                        |
| InstallShield        | < 戻る(B) 完了 キャンセル キャンセル                                                                                      |

- 3 Windows 8 がインストールされているパソコンの場合
- タイル上でない場所で右クリックすると、画面の下部にツールバーが表示されます。その中の[すべてのアプリ]を選択します。

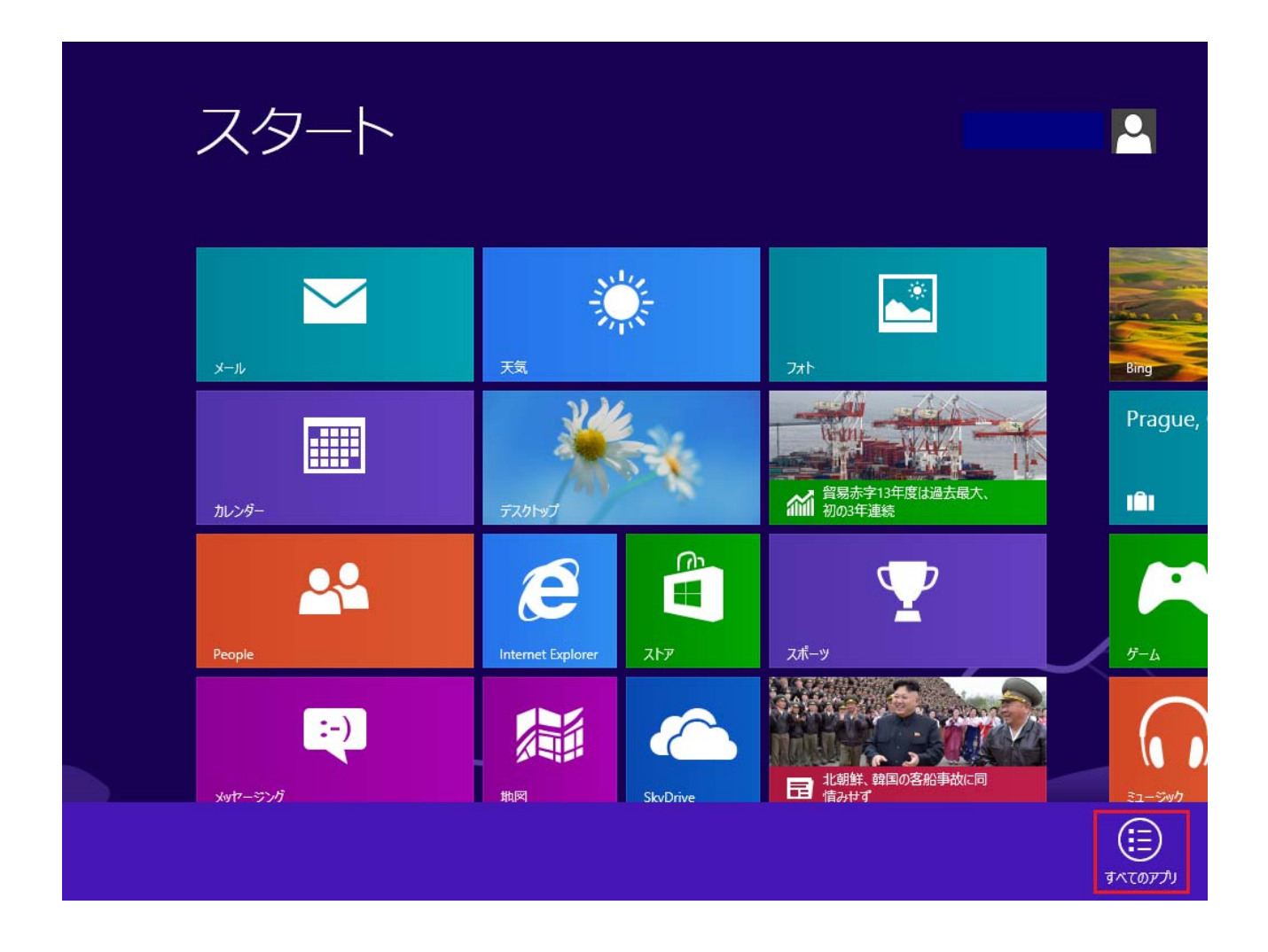

② アプリ画面から [コントロールパネル] を選択します。

③ [プログラムのアンインストール]を選択します。※以下のような画面が表示されていない場合は、 まず、表示方法を [カテゴリ] に切り替えます。

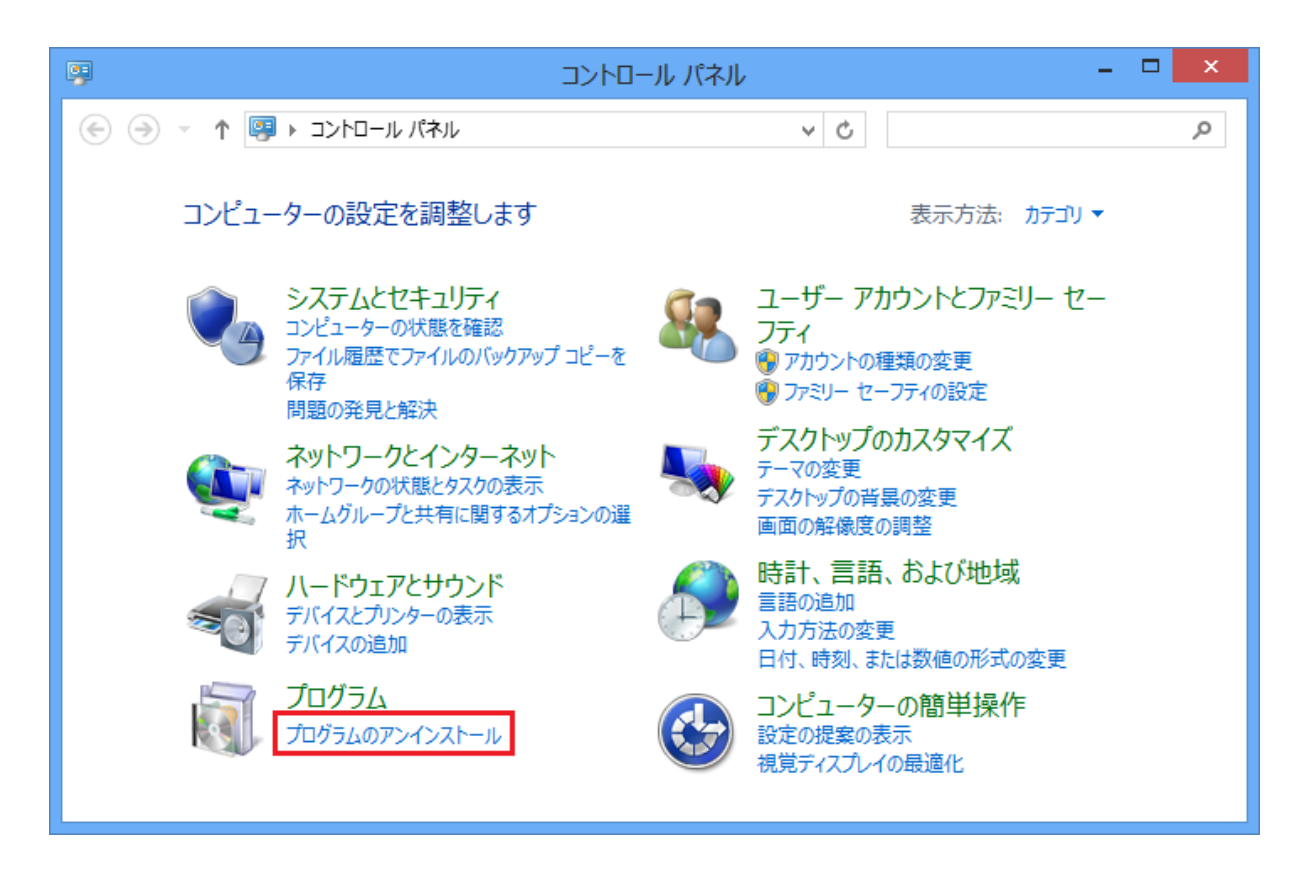

④ [RICOH Ridoc Smart Director] を選択して、[アンインストール]をクリックください。

| <b>E</b>                                       | プログラムと機能                                                    | - 🗆 🗙                 |
|------------------------------------------------|-------------------------------------------------------------|-----------------------|
| 🔄 🌛 🔻 🛉 🛃 « プログラム                              | ▶ プログラムと機能 > C プログラムと様                                      | 機能の検索の                |
| コントロール パネル ホーム<br>インストールされた更新プログラムを<br>表示      | プログラムのアンインストールまたは変更<br>プログラムをアンインストールするには、一覧からプログラムを選択して [ア | アンインストール]、[変更         |
| <ul> <li>Windows の機能の有効化または<br/>無効化</li> </ul> | 」、または [1948] セクリックしょう。<br>整理 ▼ アンインストール                     | III 🕶 🔞               |
|                                                | 名前                                                          | 発行元 ^                 |
|                                                | 🛱 Microsoft Windows SDK for Visual Studio 2008 SP1 Wi       | Microsoft Corporation |
|                                                | RICOH Ridoc Smart Director                                  | RICOH                 |
|                                                | SQL Server System CLR Types                                 | Microsoft Corporation |
|                                                | Update for Japanese Microsoft IME Postal Code Diction       | Microsoft Corporation |
|                                                | Update for Japanese Microsoft IME Standard Dictionary       | Microsoft Corporation |
|                                                | Update for Japanese Microsoft IME Standard Extended         | Microsoft Corporation |
|                                                | Visual Studio .NET Prerequisites - English                  | Microsoft Corporation |
|                                                | Windows Mobile 5.0 SDK R2 for Pocket PC                     | Microsoft Corporation |
|                                                |                                                             | >                     |
|                                                | RICOH 製品バージョン: 1.1.3.0                                      |                       |

5 アンインストーラーが起動します。[次へ]をクリックし、画面の指示に従って、アンインストールを 行ってください。

|               | Ridoc Smart Director                                                                                                    | ×     |
|---------------|----------------------------------------------------------------------------------------------------|-------|
|               |                                                                                                    |       |
|               | Ridoc Smart Director の InstallShield Wizard へようこそ<br>Ridoc Smart Directorをアンインストールします。<br>このセットアップを実行する前に、必ずすべてのWindows7泊ゲラムを終了してください。<br>D大へ]を選ぶとインストールを続行します。 |       |
| InstallShield | < 戻る(B) (法へ(W))                                                                                                    | キャンセル |

- ⑥ 途中、設定情報を残すかどうか選択できます。サンプルのおしごとトレイやその中の文書を残したり、おしごとブラウザーやおしごとモニターなどの設定情報を残してアンインストールする場合は、確認画面で[はい]を選択してください。すべての設定情報を削除してアンインストールする場合は、[いいえ]を選択してください。
   ※[いいえ]を選択した場合、削除される設定情報は、アンインストールを実行するユーザーの設定情報だけです。複数のユーザーで Ridoc Smart Director を使用していた場合、その他のユーザーの設定情報は削除されません。
- ⑦ 最後にパソコンの再起動が指示されますので、[はい、今すぐコンピューターを再起動します。]を選択し、[完了]ボタンをクリックしてください。自動で、パソコンが再起動され、アンインストールの 完了になります。

|               | Ridoc Smart Director                                                                                                    |
|---------------|----------------------------------------------------------------------------------------------------|
|               |                                                                                                    |
|               | <b>メンテナンスの完了</b><br>InstallShield Wizard は、Ridoc Smart Director 上のメジテナンスを完了しました。<br>● はし、今すぐコンピューターを再起動します。<br>● いしいえ、後でコンピューターを再起動します。<br>ドライフからすべてのディスクを取り出してから、「完了」本タンをグリックして、セットアッフでを終了してください。 |
| InstallShield | 〈 戻る(B) 完了 キャンセル                                                                                                    |

- 4 Windows 8.1 がインストールされているパソコンの場合
- ① スタート画面の下のほうにある下向き矢印をクリックします。

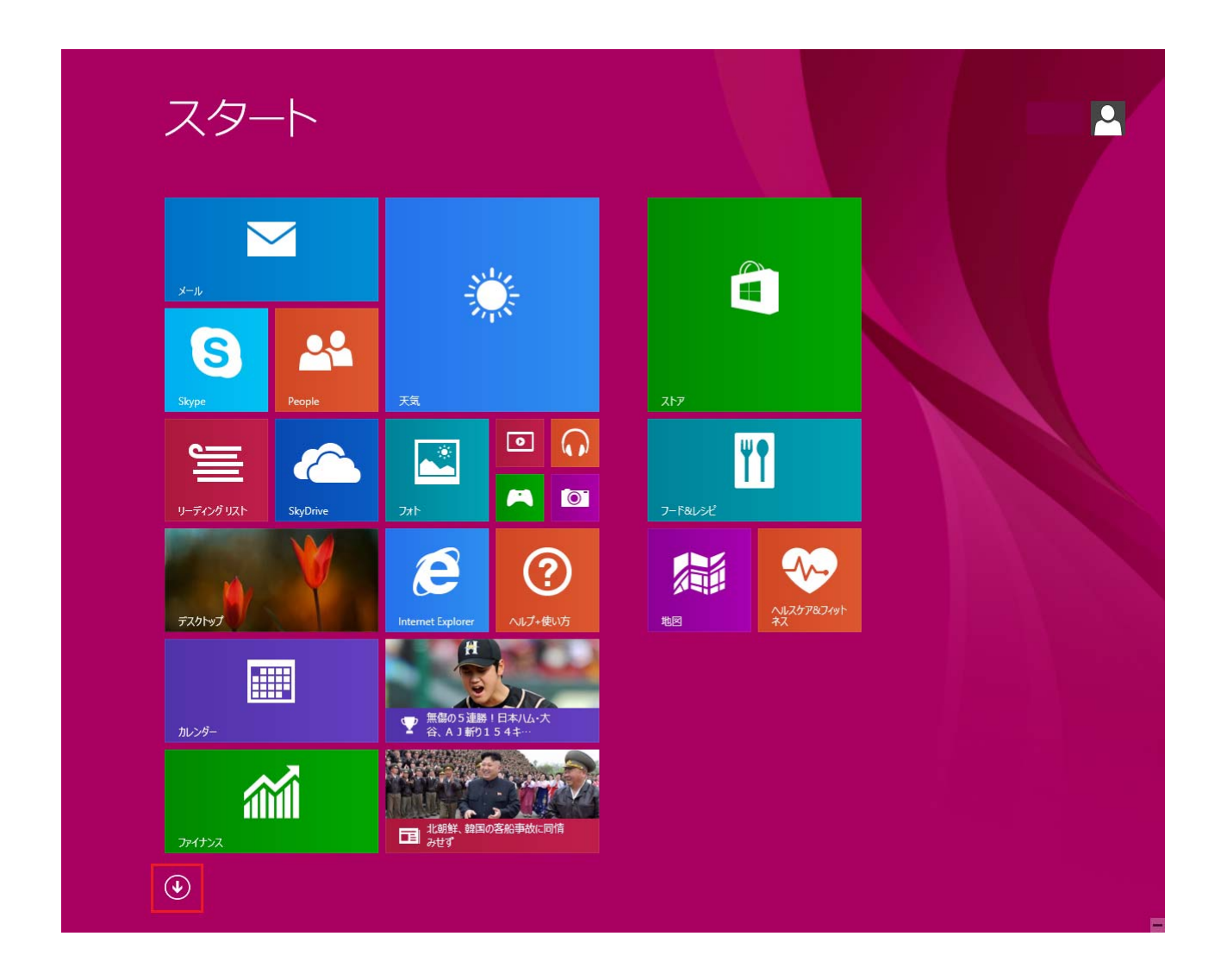

② アプリ画面から [コントロールパネル] を選択します。

③ [プログラムのアンインストール]を選択します。※以下のような画面が表示されていない場合は、 まず、表示方法を [カテゴリ] に切り替えます。

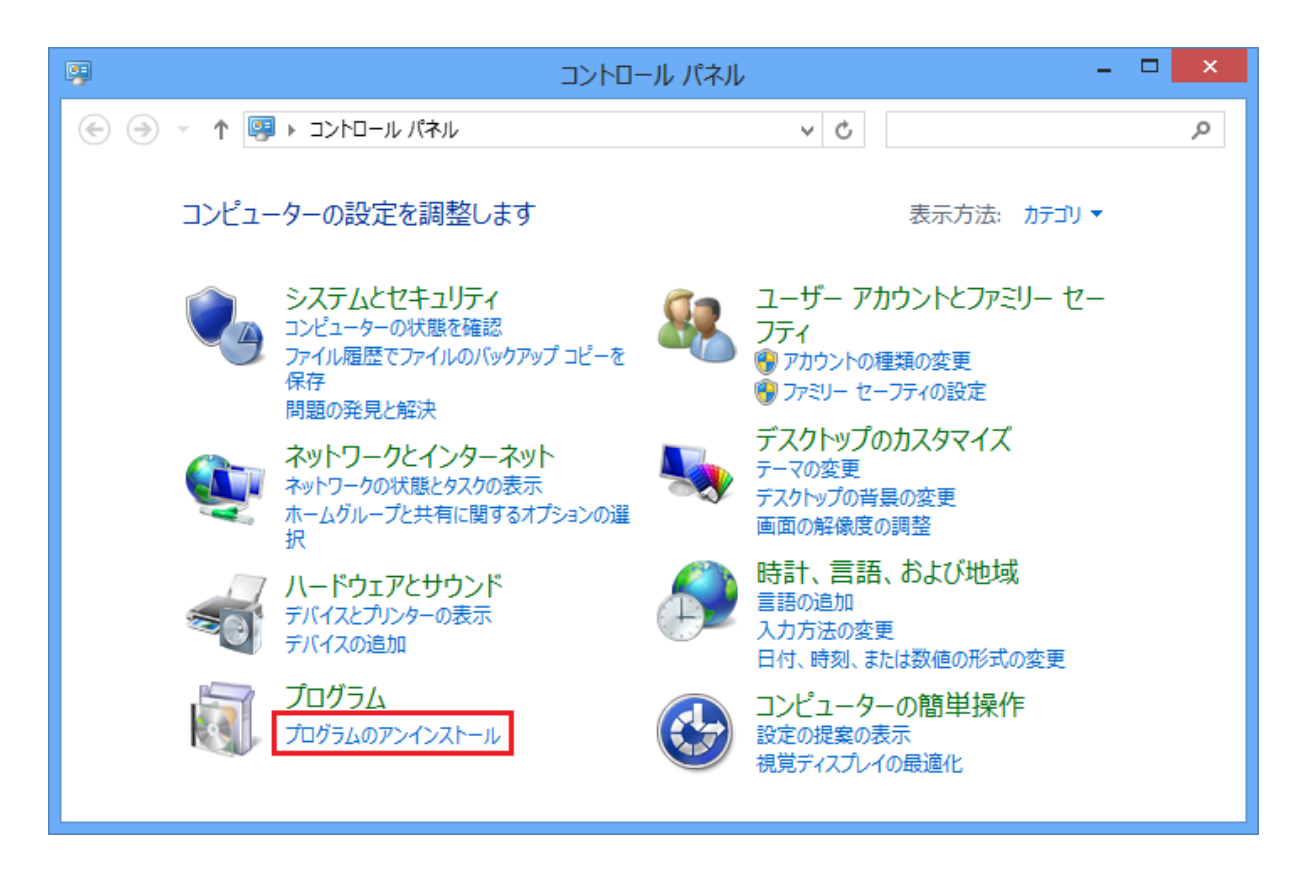

④ [RICOH Ridoc Smart Director] を選択して、[アンインストール]をクリックください。

| <b>B</b>                                            | プログラムと機能                                                    | - 🗆 🗙                 |
|-----------------------------------------------------|-------------------------------------------------------------|-----------------------|
| 🔄 🌛 🝷 🕈 🛃 « プログラム                                   | ▶ プログラムと機能 > プログラムと機能 > プログラムと根                             | 機能の検索 の               |
| コントロール パネル ホーム<br>インストールされた更新プログラムを<br>表示           | プログラムのアンインストールまたは変更<br>プログラムをアンインストールするには、一覧からプログラムを選択して [ア | アンインストール]、[変更         |
| <ul> <li>Windows の機能の有効化または</li> <li>無効化</li> </ul> | ションロット (1998) シンリンシンタッ・                                     | 8== 🕶 🔞               |
|                                                     | 名前                                                          | 発行元 ^                 |
|                                                     | 🛱 Microsoft Windows SDK for Visual Studio 2008 SP1 Wi       | Microsoft Corporation |
|                                                     | RICOH Ridoc Smart Director                                  | RICOH                 |
|                                                     | SQL Server System CLR Types                                 | Microsoft Corporation |
|                                                     | Update for Japanese Microsoft IME Postal Code Diction       | Microsoft Corporation |
|                                                     | Update for Japanese Microsoft IME Standard Dictionary       | Microsoft Corporation |
|                                                     | Update for Japanese Microsoft IME Standard Extended         | Microsoft Corporation |
|                                                     | Visual Studio .NET Prerequisites - English                  | Microsoft Corporation |
|                                                     |                                                             |                       |
|                                                     | RICOH 製品バージョン: 1.1.3.0                                      |                       |

5 アンインストーラーが起動します。[次へ]をクリックし、画面の指示に従って、アンインストールを 行ってください。

|               | Ridoc Smart Director                                                                                                    | ×     |
|---------------|----------------------------------------------------------------------------------------------------|-------|
|               |                                                                                                    |       |
|               | Ridoc Smart Director の InstallShield Wizard へようこそ<br>Ridoc Smart Directorをアンインストールします。<br>このセットアップを実行する前に、必ずすべてのWindowsプログラムを終了してください。<br>D次へJを選ぶとインストールを続行します。 |       |
| InstallShield |                                                                                                    | キャンセル |

- ⑥ 途中、設定情報を残すかどうか選択できます。サンプルのおしごとトレイやその中の文書を残したり、おしごとブラウザーやおしごとモニターなどの設定情報を残してアンインストールする場合は、確認画面で[はい]を選択してください。すべての設定情報を削除してアンインストールする場合は、[いいえ]を選択してください。
   ※[いいえ]を選択した場合、削除される設定情報は、アンインストールを実行するユーザーの設定情報だけです。複数のユーザーで Ridoc Smart Director を使用していた場合、その他のユーザーの設定情報は削除されません。
- ⑦ 最後にパソコンの再起動が指示されますので、[はい、今すぐコンピューターを再起動します。]を選択し、[完了]ボタンをクリックしてください。自動で、パソコンが再起動され、アンインストールの 完了になります。

|               | Ridoc Smart Director                                                                                        |
|---------------|----------------------------------------------------------------------------------------------------|
|               |                                                                                                    |
|               | <b>メンテナンスの完了</b><br>InstallShield Wizard は、Ridoc Smart Director 上のメンテナンスを完了しました。<br>● はい、今すぐコンピューターを再起動します。 |
|               | ● いいえ、後でコンピューターを再起動します。 ドライフがらすべてのディスクを取り出してから、[完了] ボダンをグリックして、セットアップを終了してください。                             |
| InstallShield | < 戻る(B) 完了 キャンセル キャンセル                                                                                      |

以上